## "阅读改变中国"在线申报使用指南

第一步:阅读活动信息。

请认真阅读首页导航按钮下的活动内容,了解包括活动背景,组织机构,活动规则,评选流程等基本信息。如下:

| 首页 | 关于活动 | 组织机构 | 评委会 | 评选规则 | 评选流程 | 奖励方法 |
|----|------|------|-----|------|------|------|
|    |      |      |     |      |      |      |

## 第二步:确定参与评选。

若是自荐(点灯人/校园/区域),请点击按钮<sup>我要申报</sup>,进入登录页面。 如是第一次登陆,请点击"注册",填写注册信息(如下图),保存提交后就可以 登录了。

同理,若是推荐他人(点灯人/校园/区域),请点击<sup>我要推荐</sup>,注册流程 同上。

|       | 注册新帐号       |
|-------|-------------|
| 用户名   | 请输入用户名      |
| 真实姓名  | 请输入您的真实姓名   |
| Email | 请输入您的电子邮件地址 |
| 密码    | 请输入密码       |
|       | 提交保存        |
|       | 返回首页        |

## 第三步:登录页面后。

请按照申报项目点击相关按钮,如下图:

| <b>敗要</b> 自着 | 荐或推荐:    |    |  |  |
|--------------|----------|----|--|--|
|              | (含乡村点灯人) |    |  |  |
|              |          | 注销 |  |  |
|              |          |    |  |  |

第四步:填写申请表(以点灯人评选为例,书香校园和书香区域申报同理)。

首先,请选择是"自荐"还是"推荐"(下面资料需填写被推荐人的信息),来自 "城市"还是"乡村";

| 点灯人:  | ● 城市<br>● 乡村 |   |   |
|-------|--------------|---|---|
| 姓名:   | 王旭           |   |   |
| 出生日期: | 2014-03-13   | × | = |

然后,填写完个人推荐和申报理由后,需要根据要求点击上传个人照片,保存提交。

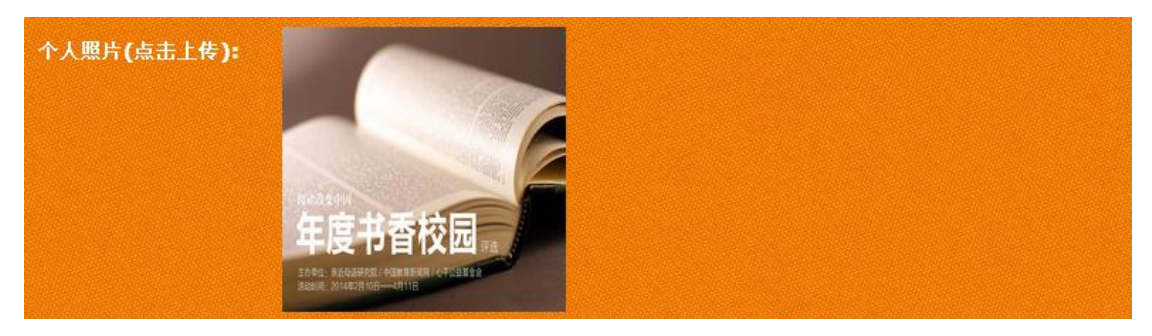

接下来,请注意**申报没有结束**,刷新后本页面顶端会提示您"添加申报材料

和上传附件",请点击添加评选资料(如下图)

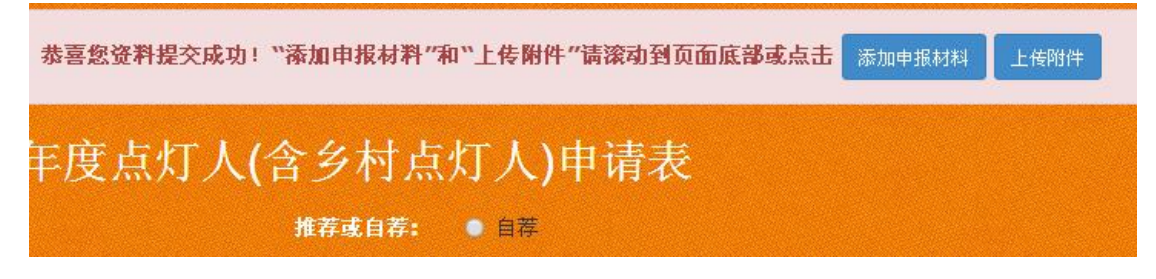

在添加申报材料时请注意,请将材料复制到编辑区域,进行排版。注意,此 处添加**只支持文字资料**,如需添加图片,请在保存之后将图片打包命名(如"xx 申报材料配图")点击"**上传附件"**,进行上传;

由于本次评选面向全国展开,资料甚多,为了保证网站使用正常,将"上传附件"大小限制在 50M 以内,敬请谅解!

上传附件 上传单个文件大小限制为50MB.如有视频资料请不要在这里上传.请刻录光盘并寄送或联系(南京市栖霞区紫东路1·号紫东创意园E1座 亲近母语 王旭 收)邮 编:210049,联系电话:025-68710082 15950565239 .

正如上图提示,提交视频资料,请参评者将视频资料刻录,标签命名,并 寄送至<del>亲近母语研究院</del>,联系方式如下——

南京市栖霞区紫东路 1 号紫东创意园 E1 座 亲近母语 王旭 收;邮 编:210049,联系电话:025-68710082 15950565239。

第五步:检查所有信息,提交并退出。

| 附件: | 添加附件                |    |  |  |  |
|-----|---------------------|----|--|--|--|
|     | 文件名                 | 操作 |  |  |  |
|     | 年度点灯人2月12-01 2.jpg  | 删除 |  |  |  |
|     | 年度书香区域2月12-01 2.jpg | 删除 |  |  |  |
|     | 年度书香校园2月12-01 2.jpg | 删除 |  |  |  |
|     |                     |    |  |  |  |
|     | 保存提交 返回首页           |    |  |  |  |

添加完信息(如上图),有"提交保存"按钮,点击,页面会刷新 至顶端,(如下图)提示您"恭喜您资料提交成功!",关掉页面退出即 可。申报完成。

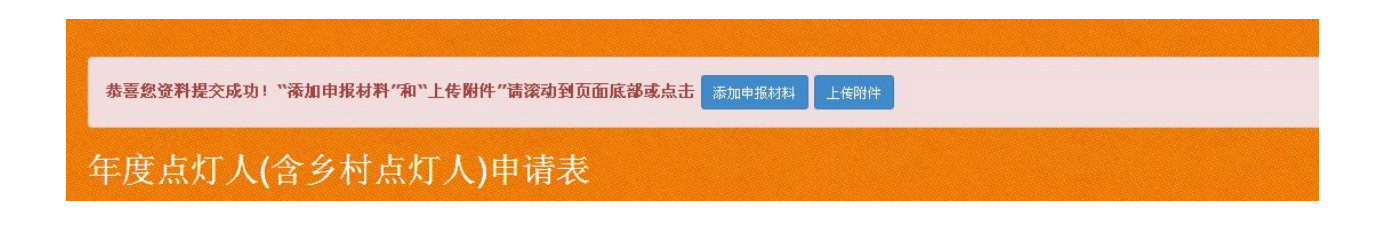